Badan Perencanaan dan Pembangunan Daerah, Penelitian dan Pengembangan

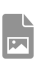

Jl. Jawa No.31, Mergelo, Kranggan, Kec. Kranggan, Kota Mojokerto, Jawa Timur 61321 61321 327926

bappedalitbang.mojokertokota.go.id

## Digital

Pemerintah Kota Mojokerto / Badan Perencanaan dan Pembangunan

No. SK : 188.4/1685/417.601.1/2022

## Persyaratan

- 1. 1. Komputer/Laptop/Smartphone
- 2. 2. Jaringan Internet

## Sistem, Mekanisme dan Prosedur

- 1. Membuka laman MAGIS pada http://magis.mojokertokota.go.id/. Laman MAGIS memiliki menu Beranda (Halaman awal MAGIS), Profil (Profil Kota Mojokerto), Sistem Informasi (Hyperlink untuk Aplikasi Geoportal dan SIPANDU), Peta (WebApp dan Dashboard), Download (Mengunduh Peta Batas Administrasi RT/RW) dan Saran.
- 2. 2. Memilih salah satu submenu pada menu Peta ('WebApp' untuk melihat Peta Kota Mojokerto berdasarkan jenis peta dan layer atau 'Dashboard' untuk melihat visualisasi peta tematik yang menyajikan hasil analisa dalam bentuk infografis).
- 3. 3. Submenu 'WebApp' : Memilih jenis peta yang akan ditampilkan (Peta Dasar, Peta Tematik dan Peta Rencana).
- 4. 4. Memilih salah satu atau lebih dari satu layer pada jenis peta yang dipilih.
- 5. 5. Memilih jenis tampilan basemap melalui panel 'Galeri Peta Dasar/Basemap Gallery'
- 6. 6. Menampilkan peta sesuai layer, jenis peta dan jenis tampilan basemap yang dipilih
- 7. 7. Mengukur luasan area atau panjang suatu garis melalui panel 'Pengukuran/Measurement'
- 8. 8. Mengunduh dan atau mencetak peta dengan memilih panel 'Cetak/Print' dan memilih jenis layout dan format dokumen yang diinginkan. Selain itu, khusus untuk Peta Batas Administrasi RT/RW juga dapat diunduh dengan format .pdf/.jpeg melalui menu Download pada halaman awal MAGIS
- 9. 9. Submenu 'Dashboard' : Memilih jenis peta (Peta Sebaran Fasilitas Pendidikan, Peta Sebaran Penduduk dan Peta Rencana Detil Tata Ruang).
- 10. 10. Menampilkan infografis peta sesuai jenis peta tematik/peta rencana yang dipilih
- 11. 11. Mengajukan pertanyaan atau saran melalui menu Saran pada halaman awal MAGIS atau Contact Person, Email dan Sosial Media Bappedalitbang
- 12. 12. Menindaklanjuti pertanyaan atau saran yang diajukan pengguna

|                                                                        | Badan Perencanaan dan Pembangunan Daerah, Penelitian dan<br>Pengembangan                                                                        |
|------------------------------------------------------------------------|----------------------------------------------------------------------------------------------------|
|                                                                        | Jl. Jawa No.31, Mergelo, Kranggan, Kec. Kranggan, Kota Mojokerto, Jawa Timur<br>61321 61321 327926<br><u>bappedalitbang.mojokertokota.go.id</u> |
| Waktu Penyelesaian                                                     | Pemerintah Kota Mojokerto / Badan Perencanaan dan Pembangunan                                                                                   |
| 30 Menit                                                               | Daerah, Penelitian dan Pengembangan                                                                                                    |
| Biaya / Tarif                                                          |                                                                                                    |
| Tidak dipungut biaya                                                   |                                                                                                    |
| Produk Pelayanan                                                       |                                                                                                    |
| 1. Aplikasi Web MAGIS (Mojokerto Kota – Geographic Information System) |                                                                                                    |
| Pengaduan Layanan                                                      |                                                                                                    |

Mengajukan pertanyaan atau saran melalui menu Saran pada halaman awal MAGIS atau Contact Person, Email dan Sosial Media Bappedalitbang